#### <u>วิธีกำหนดแผนการบำรุงรักษา</u>

- 1. คลิกเมนู กำหน่ดแผนการซ่อมบำรุง
- 2. New

| 🏥 Tracking 👔 Analysis    | Shipment 🔡 Route   | 🚿 Preventive 🛛 🔀 Setup 🔒 | Administrator 🛛 🔒 Mobile RealTime 🛛 📲 Log out |
|--------------------------|--------------------|--------------------------|-----------------------------------------------|
| General 🗸                | R New              | Edit Delete More         | Action                                        |
| Car 💌                    |                    |                          |                                               |
| Preventive               | Look For : ทั้งหมด | <b>•</b>                 | Find                                          |
| กำหนดศูนย์ช่อมรถ         | Date Option :      | •                        | <b>_</b>                                      |
| กำหนดหน่วยนับ            |                    | สร้างและสาวามโลยง        | đ                                             |
| กำหนดอะไหล่              |                    | รหลแผนการขอมบารุง        | ออแผนก เรออมบ เร็ง                            |
| กำหนดยางล้อรถ            |                    |                          |                                               |
| กำหนดกลุ่มภาษี           |                    |                          |                                               |
| กำหนดรหัสการช่อมปารุง    |                    |                          |                                               |
| กำหนดรหัสบริษัทประกันภัย |                    |                          | No data to display                            |
| กำหนดแผนการช่อมปารุง     |                    |                          |                                               |
| Other 🔨                  |                    |                          |                                               |

3. กรอกรายละเอียดแผนการซ่อมบำรุง

#### 4. **Save**

| 🏥 Tracking 👔 Analysis                  |   | Shipment 🔡 Route | 💰 Preventive        | 🔀 Setup    | 3 Administrator | 🔒 Mobile Real | Time 📲 Log out 🛛 admin : บริษัท |
|----------------------------------------|---|------------------|---------------------|------------|-----------------|---------------|---------------------------------|
| General                                |   | New              | Save                | Save & New | Save & Close    | Close         | รายการแผนการช่อมป               |
| Preventive                             | ~ | General          |                     |            |                 |               |                                 |
| กำหนดศูนย์ช่อมรถ                       |   | รทัสแผน          | SV005               |            |                 |               |                                 |
| กาหนดหนวยนบ<br>กำหนดอะไหล่             |   | ชื่อแผน          | กำหนดแผนปารุงบ<br>เ | ประจำปี    |                 |               |                                 |
| กำหนดยางล้อรถ                          |   | หมายเหตุ         | L                   |            |                 |               |                                 |
| กาหนดกลุ่มภาษ<br>กำหนดรหัสการช่อมปารุง |   |                  |                     |            |                 |               |                                 |
| กำหนดรหัสบริษัทประกันภัย               |   |                  |                     |            |                 |               |                                 |
| กำหนดแผนการซอมปารุง<br>Other           | ~ |                  |                     |            |                 |               |                                 |
| General Option                         |   |                  |                     |            |                 |               |                                 |
| ปฏิทินรถ<br>Prosoft Admin              |   | รายการแผนการช่อม | ปารุง               |            |                 |               |                                 |

## วิธีสร้างรายการแผนการช่อมบำรุง

- คลิกเมนู กำหนดแผนการซ่อมบำรุง
  คลิก เพิ่ม รายการแผนการซ่อมบำรุง

# คู่มือการใช้งาน Prosoft GPS

## Page | 2

| 🏥 Tracking 👔 Analysis 🚬  | Shipment 🔡 Route  | 🛃 Preventive 🛛 🔀 Se  | etup 🤱 A | dministrator | 🔒 Mob     | ile RealTime | e 🛛 📲 Log o  | ut ad  | min : បទិ | ษัท โปรชอฟท์ |
|--------------------------|-------------------|----------------------|----------|--------------|-----------|--------------|--------------|--------|-----------|--------------|
| General 💌                | New               | Save Save & N        | lew Save | & Close      | Close     | ราย          | าการแผนการช่ | อมปารง | » ตรวจส   | ภาพระบบเบรค  |
| Car 💌                    |                   |                      |          |              |           |              |              |        |           |              |
| Preventive 🔨             | General           |                      |          |              |           |              |              |        |           | ^            |
| กำหนดศูนย์ช่อมรถ         | รหัสแผน           | 1001                 |          |              |           |              |              |        |           |              |
| กำหนดหน่วยนับ            | ชื่อแผน           | ตรวจสภาพระบบเบรค     |          |              |           | ]            |              |        |           |              |
| กำหนดอะไหล่              | หมวยเหต           |                      |          |              |           | 1            |              |        |           |              |
| กำหนดยางล้อรถ            | нының             |                      |          |              |           |              |              |        |           |              |
| กำหนดกลุ่มภาษี           |                   |                      |          |              |           |              |              |        |           |              |
| กำหนดรหัสการช่อมปารุง    |                   |                      |          |              |           |              |              |        |           |              |
| กำหนดรหัสบริษัทประกันภัย |                   |                      |          |              |           |              |              |        |           |              |
| กำหนดแผนการช่อมปารุง     |                   |                      |          |              |           |              |              |        |           |              |
| Other 🔨                  |                   |                      |          |              |           |              |              |        |           |              |
| General Option           |                   |                      |          |              |           |              |              |        |           |              |
| ปฏิทินรถ                 | รายการแผนการช่อมบ | รายการแผนการช่อมปารง |          |              |           |              |              |        |           | ~            |
| Prosoft Admin            |                   |                      |          |              |           |              |              |        |           |              |
| กำหนดรายละเอียดของรถ     | รหัสช่อมปารุง     | ชื่อช่อมปารุง        | ทุก(วัน) | หุก(กม.)     | แจ้งเดือน | ก่อน(วัน)    | ก่อน(กม.)    | แก้ไข  | ລນ        |              |
| รายงานปัญหารถ            | 001 er            | รวจเช็คระบบเบรค      | 180      | 30000        | 1         | 5            | 3000         | /      | ×         |              |
|                          |                   |                      |          |              |           |              |              |        | เพิ่ม     |              |

# กรอกรายละเอียด "รายการแผนการช่อมบำรุง" คลิกปุ่ม Save เพื่อบันทึก

| 0.00   |  |  |  |  |  |
|--------|--|--|--|--|--|
|        |  |  |  |  |  |
| ยกเลิก |  |  |  |  |  |
| ย ลบ   |  |  |  |  |  |
| ×      |  |  |  |  |  |
|        |  |  |  |  |  |